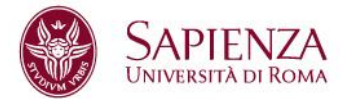

# SIAD – Percorsi Formativi

# Manuale Studenti

Versione 11 novembre 2011

Questo manuale descrive la componente **Percorsi Formativi** del SIAD (Sistema Integrato di Ateneo per la Didattica) che viene utilizzata dallo studente per sottoporre alla valutazione delle competenti strutture didattiche la **propria proposta di percorso formativo**, cioè l'elenco delle attività formative che intende sostenere per conseguire la laurea o la laurea magistrale.

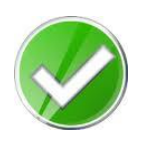

In presenza di un percorso formativo approvato dalla competente struttura didattica lo studente potrà prenotarsi a tutti gli esami previsti dal proprio percorso formativo, purché non ancora sostenuti e coerenti con i vincoli didattici (anno di iscrizione, propedeuticità, ecc). I vincoli didattici si applicano anche agli insegnamenti a scelta dello studente: se ad esempio un insegnamento a scelta è stato collocato dallo studente nel proprio percorso formativo al terzo anno, il relativo esame può essere sostenuto solo dopo l'avvenuta iscrizione al terzo anno di corso.

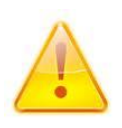

In mancanza di un percorso formativo approvato dalla competente struttura didattica lo studente potrà prenotarsi ai soli esami obbligatori previsti dal proprio manifesto, purché non ancora sostenuti e coerenti con i vincoli didattici (anno di iscrizione, propedeuticità, ecc).

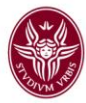

## Sommario

| 1.  | Il percorso formativo dello studente                                    | 3  |
|-----|-------------------------------------------------------------------------|----|
| 1.  | Come accedere tramite INFOSTUD alla compilazione del percorso formativo | 3  |
| 2.  | Percorsi formativi suggeriti dalla struttura didattica                  | 7  |
| 3.  | Percorsi formativi creati dallo studente                                | 8  |
| 4.  | Creazione di un percorso formativo curriculare                          | 9  |
| 4.  | 1 Selezione degli insegnamenti "A scelta dello studente" 1              | 2  |
| 4.2 | 2 Insegnamenti preapprovati a scelta dello studente1                    | 5  |
| 5.  | Creazione di un percorso formativo Individuale1                         | 6  |
| 6.  | Sostituzione di insegnamenti obbligatori1                               | 7  |
| 7.  | Controllo di correttezza del percorso formativo1                        | 8  |
| 8.  | Componenti della toolbar2                                               | 21 |

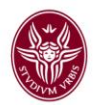

## 1. Il percorso formativo dello studente

Il percorso formativo dello studente è l'elenco delle attività formative che egli intende sostenere per conseguire la laurea. Il percorso formativo deve essere totalmente conforme a quanto previsto dal Manifesto degli studi relativo al corso di studio cui lo studente è iscritto (*Manifesto di riferimento* dello studente). Il Manifesto è parte integrante del Regolamento didattico del corso di studio, approvato dagli organi istituzionali dell'Ateneo e in sede ministeriale.

Attraverso la componente Percorsi Formativi lo studente opera le proprie scelte, nell'ambito delle possibilità previste dal Manifesto, e le sottopone alla struttura didattica per la valutazione.

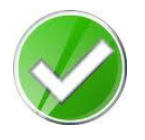

Al termine del procedimento lo studente ottiene un percorso formativo che è coerente sia col proprio manifesto di riferimento che col relativo regolamento didattico, dunque formalmente corretto.

# 1.1 Come accedere tramite INFOSTUD alla compilazione del percorso formativo.

Lo studente per accedere alla compilazione del proprio percorso formativo deve effettuare l'accesso tramite la propria pagina personale di INFOSTUD: <u>https://stud.infostud.uniroma1.it</u>

|                                                                                  | Centro Assistenza Tecnica |
|----------------------------------------------------------------------------------|---------------------------|
| Matricola<br>Password<br>accedi<br>Password e/o Matricola dimentic<br>Clicca qui | cati?<br>Registrazione    |
|                                                                                  |                           |

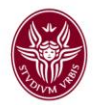

Una volta inseriti i parametri di accesso (matricola e password) si accede alla pagina personale del sistema informativo della SAPIENZA Università di Roma. Lo studente ha a disposizione, nella parte bassa della pagina, una barra degli strumenti contenente vari pulsanti. Per poter procedere con la compilazione del percorso formativo bisogna premere il pulsante "*Percorso Formativo*".

Fatto ciò, qualora la situazione amministrativa dello studente sia in regola, lo studente può procedere alla effettiva compilazione del proprio percorso formativo tramite il link "*Vai al Percorso formativo*" che appare nella pagina.

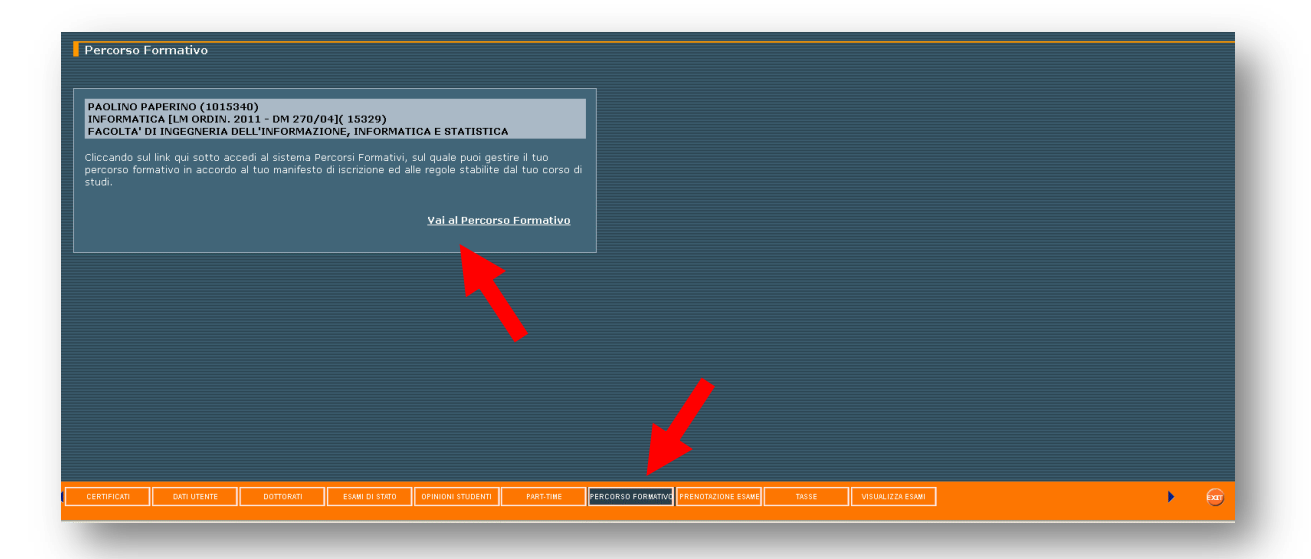

Lo studente viene quindi trasferito nella componente Percorsi Formativi vera e propria, nella quale gli viene presentata una finestra dove può:

- aderire ad uno dei percorsi formativi suggeriti dalla struttura didattica, nel caso essa abbia optato per tale possibilità;
- creare un percorso formativo curriculare o individuale;
- aprire qualunque percorso formativo salvato in bozza per modificarlo;
- visualizzare il percorso formativo già sottomesso (non più modificabile).

Lo studente potrà salvare i propri percorsi formativi, anche più d'uno, "*in Bozza*" senza alcun limite al numero di percorsi formativi salvati o al numero di salvataggi di ciascun percorso. Il sistema conserva tutti i percorsi formativi salvati. E' possibile eliminare i percorsi formativi sui quali non si intenda più operare.

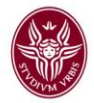

Nella finestra iniziale è sempre presente il collegamento ipertestuale "*Compila un nuovo percorso formativo*", che serve per avviare la creazione di un percorso formativo proposto dallo studente.

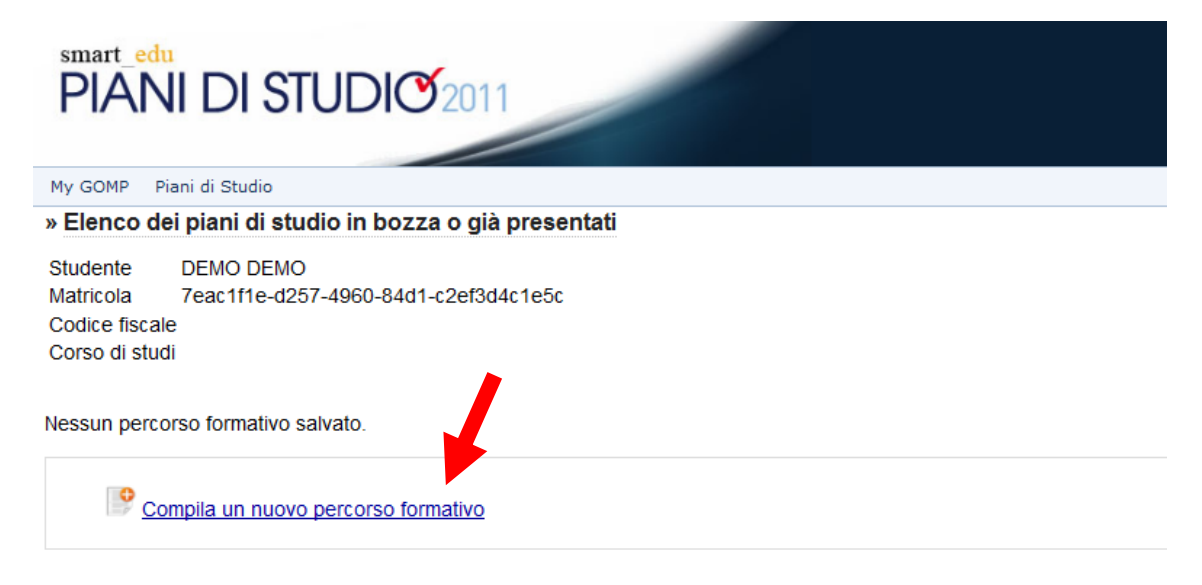

Inoltre, se la struttura didattica di riferimento ha previsto tale possibilità, nella finestra è presente un ulteriore collegamento ipertestuale, denominato "*Percorsi formativi proposti dalla struttura didattica*", mediante il quale lo studente può visualizzare l'elenco di tali percorsi, per poterne successivamente scegliere uno.

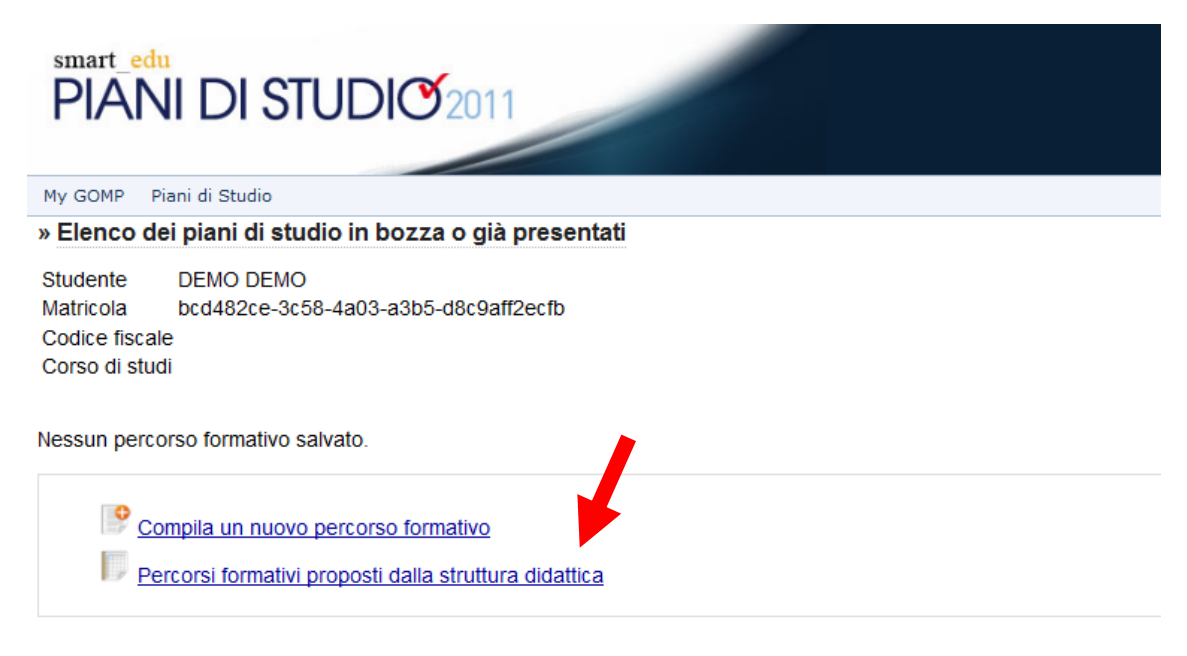

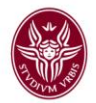

Una volta visualizzato l'elenco dei percorsi formativi suggeriti, lo studente può sceglierne uno qualunque seguendo il relativo link.

| PIANI DI STUDIO 2011                                                                                                    |                       |  |  |  |  |
|----------------------------------------------------------------------------------------------------|-----------------------|--|--|--|--|
| My GOMP Piani di Studio                                                                                                    |                       |  |  |  |  |
| » Elenco dei piani di studio in bozza o già presentati                                                                                         |                       |  |  |  |  |
| Studente DEMO DEMO<br>Matricola 7f57337c-aa62-4c4d-9bb1-dceb0a8a8717<br>Codice fiscale<br>Corso di studi<br>Nessun percorso formativo salvato. |                       |  |  |  |  |
| Compila un nuovo percorso formativo<br>Percorsi formativi proposti dalla struttura didattica<br>Denominazione<br>Sistemi di elaborazione       | Tipo<br>Da completare |  |  |  |  |
| Fondamenti teorici                                                                                                    | Da completare         |  |  |  |  |

Lo studente che abbia già creato e salvato uno o più percorsi formativi in bozza ha la possibilità di aprirli, tramite appositi link che in tal caso sono presenti nella finestra, oppure per mezzo della barra principale del menù:

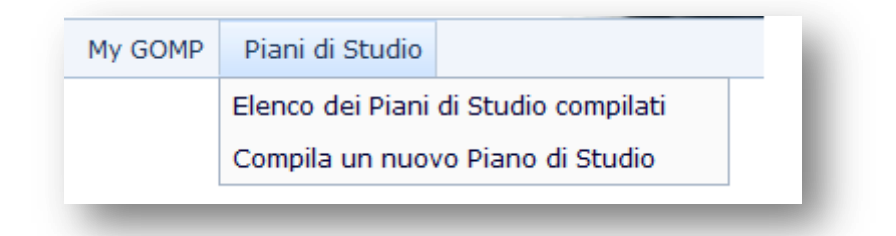

#### ATTENZIONE

E' possibile creare un nuovo percorso formativo solo se nello stesso anno accademico non è già stato approvato o e in corso di approvazione un altro percorso formativo.

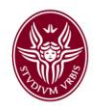

## 2. Percorsi formativi suggeriti dalla struttura didattica

I percorsi formativi suggeriti, predisposti dalla struttura didattica di riferimento, propongono scelte preconfezionate nella parte curriculare del percorso formativo, ossia nell'intero percorso formativo tranne che nella parte relativa ai crediti a scelta dello studente.

| Compila un nuovo percorso formativo |                      |
|-------------------------------------|----------------------|
| Denominazione                       | Тіро                 |
| Sistemi di elaborazione             | Da completare        |
| Fondamenti teorici                  | <u>Da completare</u> |

Nessuna delle scelte preconfezionate è modificabile da parte dello studente, al quale restano solo da selezionare autonomamente gli insegnamenti che intende inserire nei propri crediti a scelta.

A seconda di come lo studente li seleziona, possono risultare due casi:

- se la struttura didattica ha definito degli insegnamenti a scelta preapprovati (par. 4.2) e lo studente opera solo scelte preapprovate, allora il percorso formativo risultante viene automaticamente approvato;
- 2. se non sono definiti insegnamenti preapprovati, oppure lo studente opera le proprie scelte al di fuori di essi, allora il percorso formativo risultante non viene approvato automaticamente e deve essere valutato dalla struttura didattica di riferimento.

Lo studente riconosce in quale delle due situazioni si trova il proprio piano formativo tramite il messaggio che riceve in fase di validazione (par. 4.2). Se il piano formativo viene automaticamente approvato il messaggio è il seguente:

Il percorso formativo proposto è corretto e può essere approvato automaticamente.

altrimenti è il seguente:

Il percorso formativo proposto è corretto

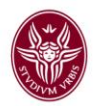

## 3. Percorsi formativi creati dallo studente

In fase di creazione di un nuovo percorso formativo lo studente dovrà per prima cosa scegliere il tipo di percorso formativo che intende proporre.

Per ciascun curriculum previsto dal Manifesto di riferimento è possibile creare:

- un percorso formativo curriculare (cap. 4), nel quale le scelte che vengono offerte allo studente discendono direttamente dalla struttura del curriculum stesso e della eventuale alternativa di completamento selezionata;
- un percorso formativo individuale (cap. 5), nel quale lo studente ha alcuni gradi di libertà in più, fermo restando che il percorso formativo risultante è comunque conforme all'offerta formativa prevista dal Manifesto di riferimento.

» Piano di studi per INGEGNERIA CIVILE e INDUSTRIALE - Ingegneria meccanica classe LM-33

Selezionare la tipologia di piano di studi

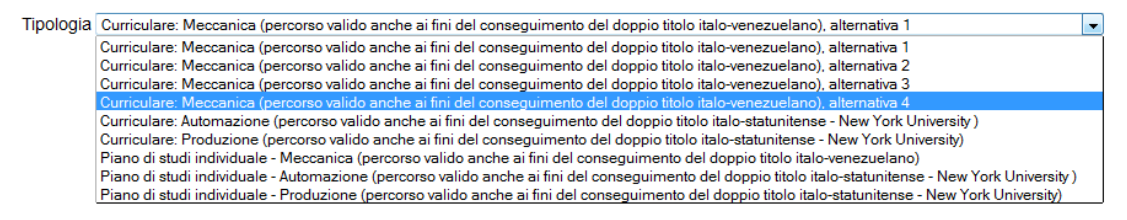

Nell'esempio precedente il manifesto contiene tre curricula, il primo dei quali è articolato in quattro alternative di completamento. Vengono dunque presentati allo studente:

- quatto percorsi formativi curriculari, uno per ciascuna delle quattro alternative di completamento presenti nel primo curriculum;
- due ulteriori percorsi formativi curriculari, relativi rispettivamente al secondo e al terzo curriculum;
- tre percorsi formativi individuali, uno per ciascuno dei tre curricula.

Una volta selezionato il tipo di percorso formativo desiderato, si prosegue premendo il pulsante "Procedi".

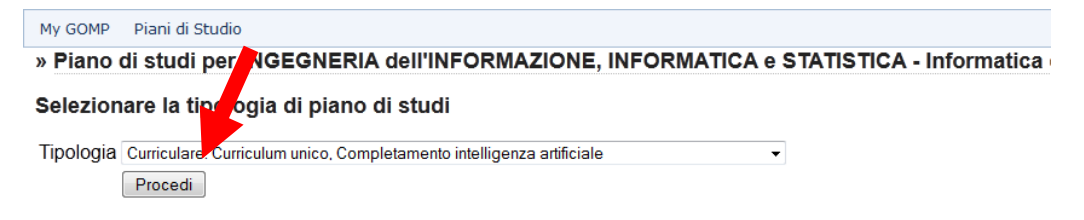

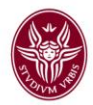

## 4. Creazione di un percorso formativo curriculare

Una volta selezionato il percorso formativo curriculare prescelto e dopo aver premuto il pulsante "*Procedi*" si può iniziarne la compilazione.

Il sistema visualizza tutti gli insegnamenti suddivisi in "quadri":

- un quadro per gli insegnamenti obbligatori;
- un quadro per ciascun gruppo opzionale;
- un quadro per ciascuna delle ulteriori attività formative (tirocinio, lingua straniera, prova finale, ecc.);
- un quadro per gli insegnamenti a scelta dello studente.

|                                                                                                    | INIL                                                                                                    | 1310                                                                                                    | DIC 2011                                                                                                    |                                                                                                    |           |                 |                                                   |       |
|----------------------------------------------------------------------------------------------------|----------------------------------------------------------------------------------------------------|----------------------------------------------------------------------------------------------------|----------------------------------------------------------------------------------------------------|----------------------------------------------------------------------------------------------------|-----------|-----------------|---------------------------------------------------|-------|
| OMP                                                                                                    | Piani di                                                                                                    | Studio                                                                                                    |                                                                                                    |                                                                                                    |           |                 |                                                   |       |
| ano d                                                                                                    | di studi                                                                                                    | per INGEGI                                                                                                    | NERIA dell'INFORMAZIONE, INFORMATICA e STAT                                                                                                    | TISTICA - Informatica                                                                                                    | a class   | e LM-18         |                                                   |       |
| ioulu                                                                                                    | um unio                                                                                                    | . Complet                                                                                                    | remente intelligenze estificiale (In herze)                                                                                                    |                                                                                                    |           |                 |                                                   |       |
| icuit                                                                                                    | um unic                                                                                                    | o - Comple                                                                                                    | amento intelligenza artificiale (in pozza)                                                                                                    |                                                                                                    |           |                 |                                                   |       |
|                                                                                                    |                                                                                                    |                                                                                                    |                                                                                                    |                                                                                                    |           | Crediti scelti: | 96 su 120                                         | D     |
|                                                                                                    |                                                                                                    |                                                                                                    |                                                                                                    |                                                                                                    |           |                 |                                                   |       |
| eleziona                                                                                                    | anno di corso                                                                                                    | • • • •                                                                                                    |                                                                                                    |                                                                                                    | Controllo | Salva in bozza  | Invia                                             | Stamp |
|                                                                                                    |                                                                                                    |                                                                                                    |                                                                                                    |                                                                                                    |           |                 |                                                   |       |
|                                                                                                    |                                                                                                    |                                                                                                    |                                                                                                    |                                                                                                    | ARC       | 1               |                                                   |       |
| -                                                                                                    | 2° 200                                                                                                    |                                                                                                    |                                                                                                    |                                                                                                    | ADC       |                 |                                                   |       |
| anno                                                                                                    | 2° ann                                                                                                    | D                                                                                                    |                                                                                                    |                                                                                                    |           |                 |                                                   |       |
| anno                                                                                                    | 2° ann                                                                                                    | o                                                                                                    |                                                                                                    |                                                                                                    |           |                 |                                                   |       |
| anno<br>oni: 🗵                                                                                                    | 2° ann                                                                                                    | a insegnamenti                                                                                                    | di altri anni                                                                                                    |                                                                                                    |           |                 |                                                   |       |
| anno<br>oni: 🗵                                                                                                    | 2° ann<br>Visualizz                                                                                                    | a insegnamenti                                                                                                    | di altri anni                                                                                                    |                                                                                                    | ADC       |                 |                                                   |       |
| anno<br>oni: 🗵<br>Inse                                                                                                    | 2° ann<br>Visualizz<br>egnamer                                                                                                    | a insegnamenti<br>nti obbligator                                                                                                    | di altri anni<br>1                                                                                                    |                                                                                                    | ADC       |                 |                                                   |       |
| oni: 🛛<br>Inse<br>In qu                                                                                                    | Visualizz                                                                                                    | a insegnamenti<br>nti obbligator<br>dro hai già selez                                                                                                    | di altri anni<br><b>i</b><br>ionato insegnamenti per altri anni di corso: 2° anno (1 insegn.)                                                                                                    |                                                                                                    |           |                 |                                                   |       |
| anno<br>oni: 🛛<br>Inse<br>In qu                                                                                                    | Visualizz<br>egnamer<br>uesto quad                                                                                                    | a insegnamenti<br>nti obbligator<br>dro hai già selez<br>Codice                                                                                          | di altri anni<br>i<br>ionato insegnamenti per altri anni di corso: 2º anno (1 insegn.)<br>Insegnamento                                                                                                    | Cfu                                                                                                    |           |                 | Sostenuto                                         |       |
| oni: ₪<br>Inse<br>In qu                                                                                                    | Visualizz<br>egnamer<br>uesto quad                                                                                                    | a insegnamenti<br>nti obbligator<br>fro hai già selez<br>Codice<br>1022378                                                                               | di altri anni<br>i<br>ionato insegnamenti per altri anni di corso: 2º anno (1 insegn.)<br>Insegnamento<br>ALGORITMI E STRUTTURE DATI                                                                                                    | Cfu<br>6 du in B - INF/0                                                                                                    |           |                 | Sostenuto                                         |       |
| anno<br>oni:<br>Inse<br>In qu<br>√ 1<br>√ 1                                                                                                    | Visualizz egnamer uesto quad 1° anno 1° anno                                                                                                    | a insegnamenti<br>nti obbligatori<br>fro hai già selez<br>Codice<br>1022378<br>1031325                                                                   | di altri anni<br>i<br>ionato insegnamenti per altri anni di corso: 2º anno (1 insegn.)<br>Insegnamento<br>ALGORITMI E STRUTTURE DATI<br>APPRENDIMENTO AUTOMATICO                                                                                                    | Cfu<br>6 cfu in B - INF/0<br>6 cfu in B - INF/0                                                                                                    |           |                 | Sostenuto<br>-                                    |       |
| anno<br>oni: $$<br>$\frac{\ln se}{\ln qu}$<br>$\sqrt{1}$<br>$\sqrt{1}$<br>$\sqrt{1}$<br>$\sqrt{1}$                                                                                                    | Visualizz egnamer uesto quad 1° anno 1° anno 1° anno                                                                                                    | a insegnamenti<br>nti obbligatori<br>fro hai già selez<br>Codice<br>1022378<br>1031325<br>1031311                                                        | di altri anni<br>i<br>ionato insegnamenti per altri anni di corso: 2º anno (1 insegn.)<br>Insegnamento<br>ALGORITMI E STRUTTURE DATI<br>APPRENDIMENTO AUTOMATICO<br>CALCOLABILITA' E COMPLESSITA'                                                                                                    | Cfu<br>6 cfu in B - INF/0<br>6 cfu in B - INF/0<br>6 cfu in B - INF/0                                                                                                    |           |                 | Sostenuto<br>-                                    |       |
| anno<br>oni: $$<br>Inse<br>In qui<br>$\sqrt{1}$<br>$\sqrt{1}$<br>$\sqrt{1}$<br>$\sqrt{1}$<br>$\sqrt{1}$                                                                                                    | 2° anno<br>Visualizz<br>egnamer<br>uesto quad<br>1° anno<br>1° anno<br>1° anno<br>1° anno                                                                                                    | a insegnamenti<br>nti obbligatori<br>dro hai già selez<br>Codice<br>1022378<br>1031325<br>1031311<br>1031312                                             | di altri anni<br>i<br>ionato insegnamenti per altri anni di corso: 2° anno (1 insegn.)<br>Insegnamento<br>ALGORITMI E STRUTTURE DATI<br>APPRENDIMENTO AUTOMATICO<br>CALCOLABILITA' E COMPLESSITA'<br>COMPILATORI                                                                                                    | Cfu<br>6 cfu in B - INF/0<br>6 cfu in B - INF/0<br>6 cfu in B - INF/0<br>6 cfu in B - INF/0                                                                                                    |           |                 | Sostenuto<br>-<br>-<br>-                          |       |
| anno<br>oni: $$<br>Inse<br>$\boxed{Inse}$<br>$\sqrt{1}$<br>$\sqrt{1}$<br>$\sqrt{1}$<br>$\sqrt{1}$<br>$\sqrt{1}$<br>$\sqrt{1}$<br>$\sqrt{1}$                                                                                                    | 2° anno<br>Visualizz<br>egnamer<br>uesto quad<br>1° anno<br>1° anno<br>1° anno<br>1° anno                                                                                                    | a insegnamenti<br><b>nti obbligator</b><br>dro hai già selez<br><b>Codice</b><br>1022378<br>1031325<br>1031312<br>1031312<br>1034508                     | di altri anni<br>ionato insegnamenti per altri anni di corso: 2° anno (1 insegn.)<br>Insegnamento<br>ALGORITMI E STRUTTURE DATI<br>APPRENDIMENTO AUTOMATICO<br>CALCOLABILITA' E COMPLESSITA'<br>COMPILATORI<br>ELABORAZIONE DEL LINGUAGGIO NATURALE                                                                                                    | Cfu<br>6 du in B - INF/0<br>6 du in B - INF/0<br>6 du in B - INF/0<br>6 du in B - INF/0<br>6 du in B - INF/0                                                                                              |           |                 | Sostenuto<br>-<br>-<br>-                          |       |
| oni:<br>Inse<br>Inse<br>$\sqrt{1}$<br>$\sqrt{1}$<br>$\sqrt$                                                                                                    | 2° anno<br>Visualizz<br>egnamer<br>uesto quad<br>1° anno<br>1° anno<br>1° anno<br>1° anno<br>1° anno<br>1° anno                                                                                                    | a insegnamenti<br><b>ti obbligato</b><br><b>tro hai già selez</b><br><b>Codice</b><br>1022378<br>1031325<br>1031311<br>1031312<br>1034508<br>1034509     | di altri anni<br>ionato insegnamenti per altri anni di corso: 2º anno (1 insegn.)<br>Insegnamento<br>ALGORITMI E STRUTTURE DATI<br>APPRENDIMENTO AUTOMATICO<br>CALCOLABILITA' E COMPLESSITA'<br>COMPILATORI<br>ELABORAZIONE DEL LINGUAGGIO NATURALE<br>FONDAMENTI DI GRAFICA COMPUTAZIONALE                                                                                      | Cfu<br>6 cfu in B - INF/0<br>6 cfu in B - INF/0<br>6 cfu in B - INF/0<br>6 cfu in B - INF/0<br>6 cfu in B - INF/0<br>6 cfu in B - INF/0                                                                   |           |                 | Sostenuto<br>-<br>-<br>-<br>-                     |       |
| oni:<br>Insection $In = In$<br>$\sqrt{1}$<br>$\sqrt{1}$                                                                                                    | <ul> <li>2° anno</li> <li>2° anno</li> <li>Visualizz</li> <li>egnamer</li> <li>egnamer</li> <li>egnamer</li> <li>anno</li> <li>1° anno</li> <li>1° anno</li> <li>1° anno</li> <li>1° anno</li> <li>1° anno</li> <li>1° anno</li> <li>1° anno</li> <li>1° anno</li> <li>1° anno</li> <li>1° anno</li> </ul> | a insegnamenti<br>nti obbligatori<br>fro hai già selez<br>Codice<br>1022378<br>1031325<br>1031311<br>1031312<br>1034508<br>1034509<br>1031327            | di altri anni<br>ionato insegnamenti per altri anni di corso: 2º anno (1 insegn.)<br>Insegnamento<br>ALGORITMI E STRUTTURE DATI<br>APPRENDIMENTO AUTOMATICO<br>CALCOLABILTA' E COMPLESSITA'<br>COMPILATORI<br>ELABORAZIONE DEL LINGUAGGIO NATURALE<br>FONDAMENTI DI GRAFICA COMPUTAZIONALE<br>METODI DI ESTRAZIONE DELLE INFORMAZIONI DAL WEB                                    | Cfu<br>6 cfu in B - INF/0<br>6 cfu in B - INF/0<br>6 cfu in B - INF/0<br>6 cfu in B - INF/0<br>6 cfu in B - INF/0<br>6 cfu in B - INF/0<br>6 cfu in B - INF/0                                             |           |                 | Sostenuto<br>-<br>-<br>-<br>-<br>-                |       |
| anno<br>oni:<br>$\frac{\ln se}{\ln qu}$ $\sqrt{1}$ $\sqrt{1}$ $\sqrt{1}$ $\sqrt{1}$ $\sqrt{1}$ $\sqrt{1}$ $\sqrt{1}$ $\sqrt{1}$ $\sqrt{1}$ $\sqrt{1}$ $\sqrt{1}$                                                                                                    | 2* ann<br>2* ann<br>2* ann<br>2* visualizz<br>2* ann<br>2* anno<br>1* anno<br>1* anno<br>1* anno<br>1* anno<br>1* anno<br>1* anno<br>1* anno                                                                                                    | a insegnamenti<br>nti obbligatori<br>fro hai già selez<br>Codice<br>1022378<br>1031325<br>1031311<br>1031312<br>1034508<br>1034509<br>1031327<br>1031327 | di altri anni<br>ionato insegnamenti per altri anni di corso: 2° anno (1 insegn.)<br>Insegnamento<br>ALGORITMI E STRUTTURE DATI<br>APPRENDIMENTO AUTOMATICO<br>CALCOLABILITA' E COMPLESSITA'<br>COMPILATORI<br>ELABORAZIONE DEL LINGUAGGIO NATURALE<br>FONDAMENTI DI GRAFICA COMPUTAZIONALE<br>METODI DI ESTRAZIONE DELLE INFORMAZIONI DAL WEB<br>METODI FORMALI PER IL SOFTWARE | Cfu<br>6 cfu in B - INF/0<br>6 cfu in B - INF/0<br>6 cfu in B - INF/0<br>6 cfu in B - INF/0<br>6 cfu in B - INF/0<br>6 cfu in B - INF/0<br>6 cfu in B - INF/0<br>6 cfu in B - INF/0                       |           |                 | Sostenuto<br>-<br>-<br>-<br>-<br>-<br>-           |       |
| anno<br>oni: Inse<br>Inse<br>In qu<br>$\sqrt{1}$<br>$\sqrt{1}$<br> | 2* ann<br>2* ann<br>2* anno<br>2* anno<br>1* anno<br>1* anno<br>1* anno<br>1* anno<br>1* anno<br>1* anno<br>1* anno<br>1* anno<br>1* anno<br>1* anno<br>1* anno<br>1* anno                                                                                                    | a insegnamenti<br>ti obbligator<br>tro hai già selez<br>Codice<br>1022378<br>1031325<br>1031312<br>1034508<br>1034509<br>1031327<br>1031313<br>1012055   | di altri anni<br>iionato insegnamenti per altri anni di corso: 2° anno (1 insegn.)<br>Insegnamento<br>ALGORITMI E STRUTTURE DATI<br>APPRENDIMENTO AUTOMATICO<br>CALCOLABILITA' E COMPLESSITA'<br>COMPILATORI<br>ELABORAZIONE DEL LINGUAGGIO NATURALE<br>FONDAMENTI DI GRAFICA COMPUTAZIONALE<br>METODI FORMALI PER IL SOFTWARE<br>SISTEMI DISTRIBUITI                            | Cfu<br>6 cfu in B - INF/0<br>6 cfu in B - INF/0<br>6 cfu in B - INF/0<br>6 cfu in B - INF/0<br>6 cfu in B - INF/0<br>6 cfu in B - INF/0<br>6 cfu in B - INF/0<br>6 cfu in B - INF/0<br>6 cfu in B - INF/0 |           |                 | Sostenuto<br>-<br>-<br>-<br>-<br>-<br>-<br>-<br>- |       |

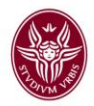

Le attività formative sono suddivise per anni di corso, fra i quali ci si muove operando sulle linguette presenti in alto a sinistra:

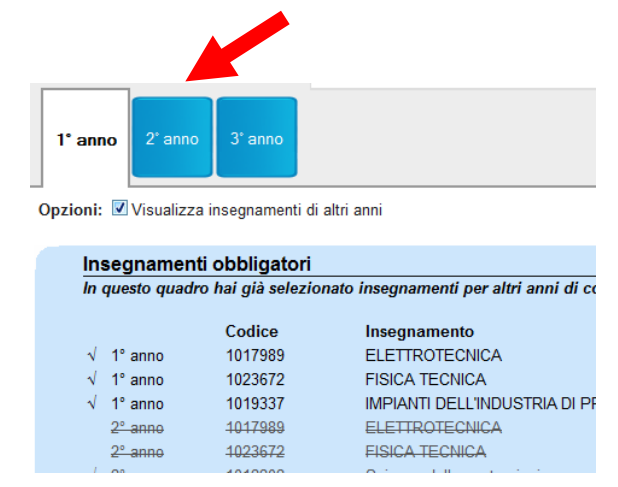

E' possibile, selezionando la casella di spunta "Opzioni: Visualizza insegnamenti di altri anni", visualizzare gli insegnamenti di tutti gli anni di corso anche mentre si opera su uno specifico anno di corso.

| 1° anr                                           | 10 2° a   | inno 3º anno          |                                         |  |  |
|--------------------------------------------------|-----------|-----------------------|-----------------------------------------|--|--|
| Opzioni: 🗹 Visualizza insegnamenti di altri anni |           |                       |                                         |  |  |
|                                                  |           | 7                     |                                         |  |  |
| In                                               | segnam    | ti obbligatori        |                                         |  |  |
| In                                               | questo qu | uadh, bai già selezio | onato insegnamenti per altri anni di co |  |  |
|                                                  |           | Caller                | I                                       |  |  |
|                                                  |           | Codice                | Insegnamento                            |  |  |
| $\checkmark$                                     | 1° anno   | 1017989               | ELETTROTECNICA                          |  |  |
| $\checkmark$                                     | 1° anno   | 1023672               | FISICA TECNICA                          |  |  |
| $\checkmark$                                     | 1° anno   | 1019337               | IMPIANTI DELL'INDUSTRIA DI PF           |  |  |
|                                                  | 2° anno   | 1017989               | ELETTROTECNICA                          |  |  |
|                                                  | 2° anno   | 1023672               | FISICA TECNICA                          |  |  |
|                                                  |           |                       |                                         |  |  |

#### ATTENZIONE

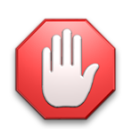

Gli insegnamenti obbligatori sono già selezionati automaticamente e non sono deselezionabili. Gli insegnamenti presenti in carriera sono già selezionati automaticamente e non sono deselezionabili.

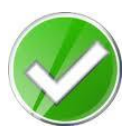

Un insegnamento, una volta selezionato in un punto qualunque del percorso formativo, in tutti gli altri punti del percorso formativo ove eventualmente riappaia è automaticamente barrato e non è più selezionabile.

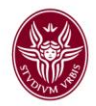

Accanto ad ogni insegnamento (o attività) non obbligatorio è presente un casella di spunta che serve a selezionare/deselezionare l'insegnamento stesso. Solo gli insegnamenti (o attività) che sono selezionati entrano a far parte del percorso formativo dello studente.

| Codice  | Insegnamento                           | Cfu                    | Sostenuto |
|---------|----------------------------------------|------------------------|-----------|
| 1025373 | STORIA DEL CINEMA                      | 12 cfu in B - L-ART/06 | -         |
| 1024863 | STORIA DEL TEATRO E DELLO SPETTACOLO I | 12 cfu in B - L-ART/05 | -         |
| 1036183 | STORIA E TEORIA DEL CINEMA             | 12 cfu in B - L-ART/06 | -         |

Affinché il percorso formativo possa risultare conforme al manifesto di riferimento lo studente dovrà attenersi, durante la selezione degli insegnamenti e delle altre attività, alle regole riportate nella parte inferiore di ogni quadro.

| Codice  | Insegnamento                   | Cfu                   | Sostenuto |
|---------|--------------------------------|-----------------------|-----------|
| 1005268 | STORIA DELL'ARTE CONTEMPORANEA | 6 cfu in B - L-ART/03 | -         |
| 1026961 | Storia dell'Arte Medievale     | 6 cfu in B - L-ART/01 | -         |
| 1025122 | STORIA DELL'ARTE MODERNA       | 6 cfu in B - L- 2 2   | -         |
| <br>    |                                |                       |           |

Lo studente ha a disposizione un campo note denominato "Motivazioni delle scelte e ulteriori note esplicative" nel quale può motivare le scelte che ha fatto o chiedere eventuali informazioni

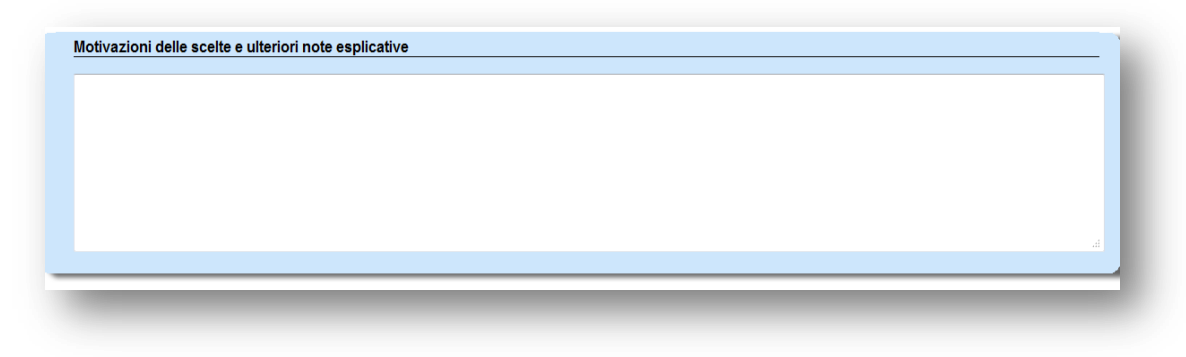

#### ATTENZIONE

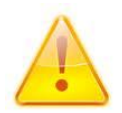

Si presti molta attenzione alle indicazioni date dalla struttura didattica: essa può richiedere, in particolare in relazione ai percorsi formativi individuali o ai crediti a scelta, che le proprie proposte vengano adeguatamente motivate. In tal caso le motivazioni devono essere inserite in questo campo.

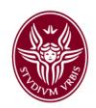

## 4.1 Selezione degli insegnamenti "A scelta dello studente".

Per gli insegnamenti a scelta dello studente è disponibile un apposito quadro. Il quadro permette di:

- selezionare gli insegnamenti fra quelli presenti nel manifesto di riferimento, limitatamente a quelli che non sono già stati selezionati nel percorso formativo;
- se la struttura didattica lo ha previsto, selezionare gli insegnamenti in una lista di insegnamenti "preapprovati", limitatamente a quelli che non sono già stati selezionati nel percorso formativo;
- selezionare gli insegnamenti nell'intera offerta formativa attiva presso Sapienza nell'a.a. in essere, limitatamente a quelli che non sono già stati selezionati nel percorso formativo;

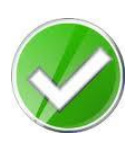

Il sistema permette di selezionare insegnamenti a scelta per un numero complessivo di cfu che può essere fino a 3 cfu maggiore rispetto a quanto previsto dal manifesto di riferimento, senza generare alcun errore di validazione. Ad esempio: se nel manifesto sono previsti 12 cfu a scelta, lo studente può selezionare un insegnamento da 6 cfu ed uno da 9 cfu.

#### ATTENZIONE

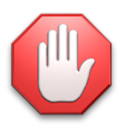

Il sistema non consente agli studenti dei corsi di laurea di inserire nei crediti a scelta dei propri percorsi formativi alcun insegnamento di corsi di laurea magistrale (art. 27 del manifesto degli studi di Ateneo).

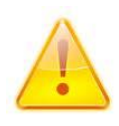

Il sostenimento degli esami relativi a ogni <u>insegnamento a scelta</u> (preapprovato o no) <u>erogato in un corso di studio che non è il proprio</u> è possibile solamente presso tale corso di studio.

Per iniziare le operazioni di scelta si deve agire sul pulsante "Scegli un insegnamento" presente nel quadro:

| Insegnamenti a scelta  | dello studente                  |                                       |       |  |
|------------------------|---------------------------------|---------------------------------------|-------|--|
| Cod                    | gn.                             | Cfu.                                  | Sost. |  |
| 🝚 Scegli un insegnamen | ito                             |                                       |       |  |
| Regola per settori o   | numero di insegnamenti da scegl | ere: D A scelta dello studente 12 cfu |       |  |

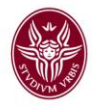

Si apre una finestra nella quale, in alto, vi sono due linguette: una per operare le proprie scelte nell'ambito del manifesto di riferimento, l'altra per cercare un insegnamento nell'intera offerta formativa di Sapienza:

| Scelta insegna                                                                                                    | mento                                                    |     | X         |  |  |  |
|----------------------------------------------------------------------------------------------------|----------------------------------------------------------|-----|-----------|--|--|--|
| Insegnamenti del corso di studi Altri insegnamenti dell'Ateneo                                                              |                                                          |     |           |  |  |  |
| Insegnamenti presenti nell'offerta formativa e e presenti nel piano di studio Selezionare un insegnamento dalvio, ete segue |                                                          |     |           |  |  |  |
| Codice                                                                                                    | Insegnanto                                               | Cfu |           |  |  |  |
| 1036567                                                                                                    | I ANALISI VEL FILM                                       | 12  | Seleziona |  |  |  |
| 1036050                                                                                                    | ARTI ELETTRONICHE E DIGITALI                             | 6   | Seleziona |  |  |  |
| 1036569                                                                                                    | 0 AUTORI DEL CINEMA                                      | 6   | Seleziona |  |  |  |
| 1025162                                                                                                    | 0 DRAMMATURGIA                                           | 12  | Seleziona |  |  |  |
| 1036067                                                                                                    | O DRAMMATURGIA DELLO SPETTACOLO DIGITALE                 | 12  | Seleziona |  |  |  |
| 1036070                                                                                                    | ECONOMIA E ORGANIZZAZIONE DEL CINEMA E DELLA TELEVISIONE | 6   | Seleziona |  |  |  |
| 1036071                                                                                                    | ECONOMIA E ORGANIZZAZIONE DEL TEATRO                     | 6   | Seleziona |  |  |  |

Inizialmente è attiva la linguetta relativa al Manifesto, e quindi sono proposti tutti gli insegnamenti presenti nel Manifesto di riferimento, purché non già selezionati nel percorso formativo.

Per aggiungere un insegnamento fra i crediti a scelta del proprio percorso formativo si preme il tasto "*Seleziona*" posto sulla riga dell'insegnamento che si vuole scegliere.

| Scelta insegnamento                                                             |                                                          |     |           |  |  |  |
|---------------------------------------------------------------------------------|----------------------------------------------------------|-----|-----------|--|--|--|
| Insegnamenti del corso di studi Altri insegnamenti dell'Ateneo                  |                                                          |     |           |  |  |  |
| Insegnamenti presenti nell'offerta formativa e non presenti nel piano di studio |                                                          |     |           |  |  |  |
| Selezionare un insegnamento o                                                   | fall'elenco che segue                                    |     |           |  |  |  |
| Codice                                                                          | Insegnamento                                             | Cfu |           |  |  |  |
| 1036567                                                                         | ANALISI DEL FILM                                         | 12  | Seleziona |  |  |  |
| 1036050                                                                         | ARTI ELETTRONICHE E DIGITALI                             | 6   | Seleziona |  |  |  |
| 1036569                                                                         | AUTORI DEL CINEMA                                        | 6   | Seleziona |  |  |  |
| 1025162                                                                         | 0 DRAMMATURGIA                                           | 12  | Seleziona |  |  |  |
| 1036067                                                                         | O DRAMMATURGIA DELLO SPETTACOLO DIGITALE                 | 12  | Seleziona |  |  |  |
| 1036070                                                                         | ECONOMIA E ORGANIZZAZIONE DEL CINEMA E DELLA TELEVISIONE | 6   | Seleziona |  |  |  |
| 1036071                                                                         | ECONOMIA E ORGANIZZAZIONE DEL TEATRO                     | 6   | Seleziona |  |  |  |

Il tasto 🕕 posto accanto ad ogni insegnamento ne visualizza gli obiettivi formativi.

Attivando la seconda linguetta lo studente può selezionare un insegnamento tra quelli erogati in altri corsi di studio, ricercandoli per denominazione (completa o parziale). E' possibile filtrare la ricerca per facoltà e/o corso di studio.

| Scelta insegnamento                                                                                                    |                      |  |  |  |  |
|----------------------------------------------------------------------------------------------------|----------------------|--|--|--|--|
| Insegnamenti del corso di studi Altri insegname                                                                                                    | nti dell'Ateneo      |  |  |  |  |
| Ricerca insegnamenti erogati in corsi di studio dell'Ateneo                                                                                                    |                      |  |  |  |  |
| Inserire la denominazione (o parte della denominazione) dell'insegnamento cercato e premere il tasto "cerca". Il sistema effettuerà una ricerca nell'intero archivio degli insegnamenti erogati e proporrà una lista di risultat                                                                                                    |                      |  |  |  |  |
| Facoltà                                                                                                    | <- Tutte le facoltà> |  |  |  |  |
| Corso di studi                                                                                                    |                      |  |  |  |  |
| Denominazione insegnamento                                                                                                    |                      |  |  |  |  |
|                                                                                                    | Cerca                |  |  |  |  |
| li internet internet interne |                      |  |  |  |  |

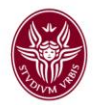

Inserendo gli opportuni filtri, una denominazione (parziale o completa) dell'insegnamento e poi premendo il pusante "*Cerca*" si ha la possibilità di visualizzare tutti gli insegnamenti attivi nell'ateneo che sono compatibili con i criteri di ricerca inseriti.

| Scelta insegnamento                                                                                                    |                                            |                    |                                                              |                                         |           |  |  |  |  |
|----------------------------------------------------------------------------------------------------|--------------------------------------------|--------------------|--------------------------------------------------------------|-----------------------------------------|-----------|--|--|--|--|
| Insegnamenti del corso di studi Altri insegnamenti dell'Ateneo<br>Ricerca insegnamenti erogati in corsi di studio dell'Ateneo                                                                                                    |                                            |                    |                                                              |                                         |           |  |  |  |  |
| Inserire is denominatione (o parte della denominazione dell'insegnamento centato e premere il tasto "centa". Il sistema effettuerà una ricenza nell'intero archivio degli insegnamenti erogati e proportà una lata di risultati. |                                            |                    |                                                              |                                         |           |  |  |  |  |
| Facetta FILOSOFIA, LETTERE, SCIENZE UMANISTICHE e STUDI ORIENTALI ▼                                                                                                    |                                            |                    |                                                              |                                         |           |  |  |  |  |
| Corso di stu                                                                                                    | Coreo di studi                             |                    |                                                              |                                         |           |  |  |  |  |
| Denominazi                                                                                                    | Denominazione insegnamento spettacolo      |                    |                                                              |                                         |           |  |  |  |  |
|                                                                                                    |                                            | Cerca              |                                                              |                                         |           |  |  |  |  |
|                                                                                                    |                                            |                    |                                                              |                                         |           |  |  |  |  |
| Codice                                                                                                    | Insegnamento                               | SSD/Cfu            | Facoltà                                                      | Corso di studio                         |           |  |  |  |  |
| 1024863                                                                                                    | STORIA DEL TEATRO E DELLO SPETTACOLO I     | 12 cfu in L-ART/05 | FILOSOFIA, LETTERE, SCIENZE<br>UMANISTICHE e STUDI ORIENTALI | Arti e scienze dello spettacolo - 15937 | Seleziona |  |  |  |  |
| 1023167                                                                                                    | ISTITUZIONI DI DISCIPLINE DELLO SPETTACOLO | 6 cfu in L-ART/05  | FILOSOFIA, LETTERE, SCIENZE<br>UMANISTICHE e STUDI ORIENTALI | Filosofia - 15938                       | Seleziona |  |  |  |  |
| 1023167                                                                                                    | ISTITUZIONI DI DISCIPLINE DELLO SPETTACOLO | 6 cfu in L-ART/05  | FILOSOFIA, LETTERE, SCIENZE<br>UMANISTICHE e STUDI ORIENTALI | Storia, Antropologia, Religioni - 15943 | Seleziona |  |  |  |  |
|                                                                                                    |                                            |                    |                                                              |                                         |           |  |  |  |  |
|                                                                                                    |                                            |                    |                                                              |                                         |           |  |  |  |  |
|                                                                                                    |                                            |                    |                                                              |                                         |           |  |  |  |  |

Per aggiungere un insegnamento fra i crediti a scelta del proprio percorso formativo si preme il tasto "*Seleziona*" posto sulla riga dell'insegnamento che si vuole scegliere.

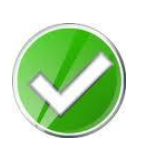

Il sistema, quando utilizzato per la composizione di un percorso formativo relativo a un corso di studio di primo livello, elenca solamente gli insegnamenti attivati nell'intera offerta formativa di primo livello di Sapienza e quelli attivati nei primi tre anni di corso dei corsi di laurea magistrale a ciclo unico.

E' possibile eliminare gli insegnamenti già inseriti nel quadro, al fine di inserirne altri al loro posto, agendo sull'apposito pulsante presente a destra di ciascun insegnamento:

| 3 STORIA DEL TEATR                                                | O E DELLO SPETTACOLO I                                                                   | 12 cfu                                                                                                    |                                                                                                    | ~                                                                                                    |
|-------------------------------------------------------------------|------------------------------------------------------------------------------------------|----------------------------------------------------------------------------------------------------|----------------------------------------------------------------------------------------------------|----------------------------------------------------------------------------------------------------|
| 15937   Arti e scienz                                             | LE, SCIENZE UMANISTICHE e STUDI OR<br>Le dello spettacolo - 15937                        | RENTALI                                                                                                    |                                                                                                    |                                                                                                    |
| 6 LINGUAGGI E FORM<br>scienze della comur<br>14504   Scienze e te | IATI DEL CINEMA E DELL'AUDIOVISIVO<br>nicazione<br>ecnologie della comunicazione - 14504 | 6 cfu                                                                                                    | -                                                                                                    | ×                                                                                                    |
|                                                                   | 6 LINGUAGGI E FORM<br>scienze della comur<br>14504   Scienze e te                        | <ul> <li>INGUAGE E FORMATI DEL CINEMA E DELL'AUDIOVISIVO<br/>scienze della comunicazione<br/>14504   Scienze e tecnologie della comunicazione - 14504</li> </ul> | 16 LINGUAGGI E FORMATI DEL CINEMA E DELL'AUDIOVISIVO 6 cfu<br>scienze della comunicazione<br>14504   Scienze e tecnologie della comunicazione - 14504 | 10507 PAR e Scienze della operación e 10507     10507 PAR e Scienze della comunicazione     14504   Scienze e tecnologie della comunicazione - 14504 |

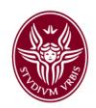

## 4.2 Insegnamenti preapprovati a scelta dello studente.

In relazione ai crediti a scelta dello studente la struttura didattica competente può, se lo ritiene opportuno, definire delle "*scelte preapprovate*". In particolare può:

- definire come preapprovata la collocazione nei crediti a scelta dello studente di qualunque insegnamento appartenente al manifesto di riferimento;
- definire un elenco di specifici insegnamenti la cui eventuale collocazione nei crediti a scelta dello studente è preapprovata.

Nel caso sia stato definito tale elenco di specifici insegnamenti preapprovati, nella finestra di selezione degli insegnamenti per i crediti a scelta viene presenta allo studente una terza linguetta che elenca tali insegnamenti:

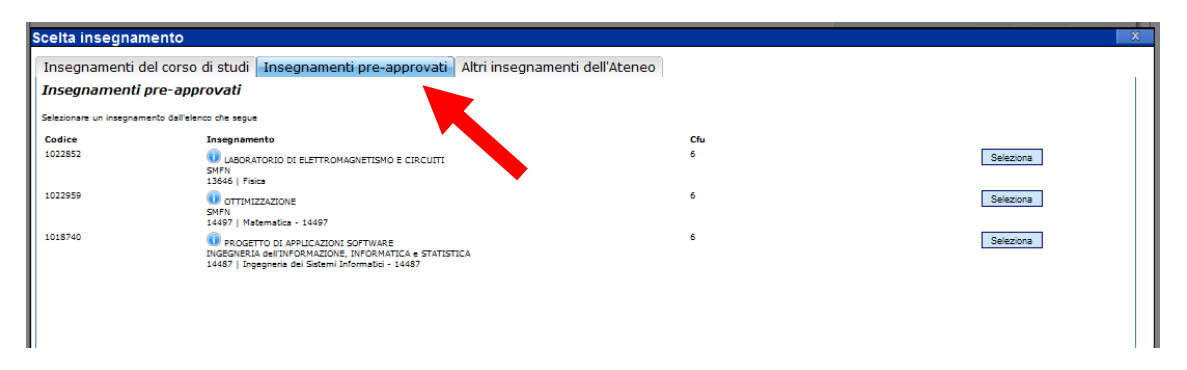

Per aggiungere un insegnamento fra i crediti a scelta del proprio percorso formativo si preme il tasto "*Seleziona*" posto sulla riga dell'insegnamento che si vuole scegliere.

#### IMPORTANTE

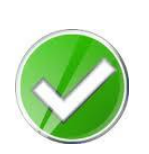

Un percorso formativo **curriculare** privo di errori viene automaticamente approvato se non sono state operate sostituzioni di insegnamenti (cap. 6) e per quanto riguarda i crediti a scelta sono state operate solo scelte preapprovate,.

Lo studente riconosce tale situazione dal messaggio di validazione (cap. 7), che diviene il seguente:

Il percorso formativo proposto è corretto e può essere approvato automaticamente.

al posto del normale messaggio che attesta la correttezza formale del percorso formativo:

Il percorso formativo proposto è corretto

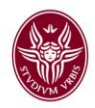

#### 5. Creazione di un percorso formativo Individuale

Come già esposto nel cap. 3, lo studente può optare per la definizione di un percorso formativo individuale. Si noti che per questo tipo di percorsi *non è prevista l'approvazione automatica*.

A tal fine lo studente deve selezionare dal menù a tendina l'opportuna voce di tipo "*Percorso individuale*" e premere il pulsante "*procedi*".

Il sistema visualizza gli insegnamenti presenti nell'intero manifesto del corso di studio, raggruppandoli in quadri separati relativi alle varie combinazioni di attività formativa e ambito disciplinare previste nel curriculum cui il percorso formativo individuale è associato. In ciascun quadro vengono elencati solo gli insegnamenti del manifesto che sono compatibili con le caratteristiche del quadro stesso.

Nella parte inferiore di ciascun quadro sono elencate le regole che devono essere soddisfatte dalle scelte dello studente affinché il percorso formativo sia valido. Se nel quadro vi sono insegnamenti che risultano indispensabili per il soddisfacimento delle regole del quadro, essi sono marcati come obbligatori e dunque sono preselezionati e non sono deselezionabili.

|                  |                     |                                                                                  |                                   | Crediti soel           | iti: 30 su 180 |  |
|------------------|---------------------|----------------------------------------------------------------------------------|-----------------------------------|------------------------|----------------|--|
| Seleziona anno d | corso               |                                                                                  | c                                 | controllo Salva in boz | za invla       |  |
| no 2º anno       | 3° anno             |                                                                                  | A                                 | BC                     |                |  |
| Visualizz        | a insegnamenti di a | Itri anni                                                                        |                                   |                        |                |  |
| uadro deg        | li insegnamen       | ti per A (Attività formative di base) - Ambito disciplinare Disci                | pline storiche, geografiche e so  | cio-antropolog         | liche          |  |
|                  | Codice              | Insegnamento                                                                     | Cfu                               |                        | Sostenuto      |  |
| -                | 1035827             | ISLAMISTICA A                                                                    | 9 cfu in A - L-OR/10              |                        | -              |  |
|                  | 1024071             | STORIA DELL'ASIA ORIENTALE - A                                                   | 9 dfu in A - L-OR/23              |                        | -              |  |
|                  | 1025498             | STORIA E ISTITUZIONI DELL'ASIA MERIDIONALE A                                     | 9 cfu in A - SPS/14               |                        | -              |  |
| 2º anno          | 1025489             | RELIGIONI E FILOSOFIE DELL'INDIA A                                               | 9 cfu in A - L-OR/17              |                        | -              |  |
| 2° anno          | 1025493             | Storia contemporanea dei paesi arabi a                                           | 9 cfu in A - SPS/13               |                        | -              |  |
| 2º anno          | 1024059             | STORIA DEL GIAPPONE CONTEMPORANEO - A                                            | 9 cfu in A - SPS/14               |                        | -              |  |
| 2º anno          | 1027064             | STORIA DELLA CINA CONTEMPORANEA A                                                | 9 cfu in A - L-OR/23              |                        | -              |  |
| 2º anno          | 1024066             | STORIA DELLA CIVILTA' ARABO-ISLAMICA - A                                         | 9 cfu in A - L-OF                 |                        | -              |  |
| 2° anno          | 1025495             | STORIA DELLA CIVILTA' COREANA A                                                  | 9 cfu in A - 123                  |                        | -              |  |
| 2º anno          | 1033276             | STORIA E ISTITUZIONI DELL'ISLAM IN ASIA MERIDIONALE A                            | 9 cfuOR/10                        |                        | -              |  |
| • Regola p       | er settori o numero | di insegnamenti da scegliere: A Discipline storiche, geografiche e socio-antropo | logiche 18 cfu                    |                        |                |  |
| uar o g          | li insegnamen       | ti per A (Attività formative di base) - Ambito disciplinare Lette                | ratura italiana e letterature con | nparate                |                |  |
|                  | Codice              | Insegnamento                                                                     | Cfu                               |                        | Sostenuto      |  |
| 1º anno          | 1027066             | LETTERATURA ITALIANA CONTEMPORANEA                                               | 12 dfu in A - L-FIL-LET/11        |                        | •              |  |
| • Tutti gli ir   | segnamenti obblig   | jatori                                                                           |                                   |                        |                |  |
| + Regela p       | er settori o numero | di insegnamenti da scegliere: A Letteratura italiana e letterature comparate L-F | I-I FT/11 obb 12 cfu              |                        |                |  |

#### ATTENZIONE

Lo studente, durante la selezione degli insegnamenti, dovrà attenersi scrupolosamente alle regole elencate nella parte inferiore di ogni quadro.

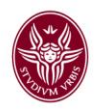

## 6. Sostituzione di insegnamenti obbligatori

La struttura didattica può consentire che lo studente richieda la sostituzione di uno o più insegnamenti obbligatori, sia nei percorsi formativi curriculari che in quelli individuali, ove ricorrano specifiche condizioni (tipicamente connesse ai passaggi, ai trasferimenti ed all'ingresso di laureati ex DM 509 nei corsi di laurea magistrale ex DM 270).

Se la struttura didattica opta per tale possibilità, per ogni insegnamento obbligatorio che può essere sostituito il sistema propone allo studente una lista di insegnamenti alternativi, uno dei quali può essere selezionato in sostituzione dell'insegnamento obbligatorio (importante: la figura seguente ha solamente funzione di esempio).

|                                                                                                    | Þ                                                                                           |                                                                                                    |                                                                                                    | Controllo                       | Salva in bozza | Invia     | Stamp |
|----------------------------------------------------------------------------------------------------|---------------------------------------------------------------------------------------------|----------------------------------------------------------------------------------------------------|----------------------------------------------------------------------------------------------------|---------------------------------|----------------|-----------|-------|
| ino 2° anr                                                                                                    | 10                                                                                          |                                                                                                    |                                                                                                    | ABC                             |                |           |       |
| ii: 🔽 Visualizi                                                                                                    | za insegnamenti                                                                             | di altri anni                                                                                                    |                                                                                                    |                                 |                |           |       |
| nsegname                                                                                                    | nti obbligator                                                                              | i                                                                                                    |                                                                                                    |                                 |                |           |       |
| In questo qua                                                                                                    | dro hai già selez                                                                           | ionato insegnamenti per altri anni di corso: 1º anno (8 insegn.)                                                                                                    |                                                                                                    |                                 |                |           |       |
|                                                                                                    | Codice                                                                                      | Insegnamento                                                                                                    | Cfu                                                                                                    |                                 |                | Sostenuto |       |
| √ 1° anno                                                                                                    | 1031314                                                                                     | ALGORITMI AVANZATI                                                                                                    | 6 cfu in B - INF/0                                                                                                    | 1                               |                | -         |       |
|                                                                                                    |                                                                                             |                                                                                                    | 6 of uip D INE/0                                                                                                    | 4                               |                | _         |       |
| √ 1° anno                                                                                                    | 1022378                                                                                     | ALGORITMIE STRUTTURE DATI                                                                                                    | O CIU III D - IINF/U                                                                                                    | 1                               |                |           |       |
| √ 1° anno<br>√ 1° anno                                                                                                    | 1022378<br>1031315                                                                          | ALGORITMI E STRUTTURE DATI<br>ALGORITMI PER LE RETI                                                                                                    | 6 cfu in B - INF/0                                                                                                    | 1                               |                | -         |       |
| √ 1° anno<br>√ 1° anno<br>√ 1° anno                                                                                                    | 1022378<br>1031315<br>1031311                                                               | ALGORITMI E STRUTTURE DATI<br>ALGORITMI PER LE RETI<br>CALCOLABILITA' E COMPLESSITA'                                                                                                    | 6 cfu in B - INF/0<br>6 cfu in B - INF/0<br>6 cfu in B - INF/0                                                                                                    | י<br>1<br>1                     |                | -         |       |
| √ 1° anno<br>√ 1° anno<br>√ 1° anno<br>√ 1° anno                                                                                                    | 1022378<br>1031315<br>1031311<br>1031312                                                    | ALGORTIME ESTRUTTORE DATI<br>ALGORTIMEPER LE RETI<br>CALCOLABILITA' E COMPLESSITA'<br>COMPLEATORI                                                                                                    | 6 cfu in B - INF/0<br>6 cfu in B - INF/0<br>6 cfu in B - INF/0<br>6 cfu in B - INF/0                                                                                         | י<br>1<br>1                     |                | -         |       |
| √ 1°anno<br>√ 1°anno<br>√ 1°anno<br>√ 1°anno<br>√ 1°anno                                                                                                    | 1022378<br>1031315<br>1031311<br>1031312<br>1031317                                         | ALGORITMI E STRUTTORE DATI<br>ALGORITMI PER LE RETI<br>CALCOLABILITA'E COMPLESSITA'<br>COMPLESSITA'                                                                                                    | 6 cfu in B - INF/0<br>6 cfu in B - INF/0<br>6 cfu in B - INF/0<br>6 cfu in B - INF/0<br>6 cfu in B - INF/0                                                                   | '<br>1<br>1<br>1                |                | -         |       |
| √ 1° anno<br>√ 1° anno<br>√ 1° anno<br>√ 1° anno<br>√ 1° anno<br>√ 1° anno                                                                                                    | 1022378<br>1031315<br>1031311<br>1031312<br>1031317<br>1031316                              | ALGORITMI E SI RUI TURE DATI<br>ALGORITMI ER LI RETI<br>CALCOLABILITA' E COMPLESSITA'<br>COMPLESSITA'<br>INGEGNERIA DEGLI ALGORITMI                                                                                                    | 6 cfu in B - INF/0<br>6 cfu in B - INF/0<br>6 cfu in B - INF/0<br>6 cfu in B - INF/0<br>6 cfu in B - INF/0<br>6 cfu in B - INF/0                                             | 1<br>1<br>1<br>1<br>1           |                | -         |       |
| √ 1° anno<br>√ 1° anno<br>√ 1° anno<br>√ 1° anno<br>√ 1° anno<br>√ 1° anno<br>√ 1° anno                                                                                                    | 1022378<br>1031315<br>1031311<br>1031312<br>1031317<br>1031316<br>1031313                   | ALGORITMI E STRUTTURE DATI<br>ALGORITMI E STRUTTURE DATI<br>CALCOLABILITA'E COMPLESSITA'<br>COMPLESSITA'<br>INGEGNERIA DEGLI ALGORITMI<br>INGEGNERIA DEGLI ALGORITMI<br>METODI FORMALI PER IL STATURE                                                                                  | 6 cfu in B - INF/0<br>6 cfu in B - INF/0<br>6 cfu in B - INF/0<br>6 cfu in B - INF/0<br>6 cfu in B - INF/0<br>6 cfu in B - INF/0<br>6 cfu in B - INF/0                       | '<br>1<br>1<br>1<br>1<br>1      |                | -         |       |
| <ul> <li>√ 1° anno</li> <li>√ 1° anno</li> <li>√ 1° anno</li> <li>√ 1° anno</li> <li>√ 1° anno</li> <li>√ 1° anno</li> <li>√ 1° anno</li> <li>√ 1° anno</li> <li>√ 1° anno</li> <li>2° anno</li> </ul> | 1022378<br>1031315<br>1031311<br>1031312<br>1031317<br>1031316<br>1031313<br>1012055        | ALGORITMI E STRUTTURE DATI<br>ALGORITMI E STRUTTURE DATI<br>CALCOLABILITA' E COMPLESSITA'<br>COMPILATORI<br>COMPLESSITA'<br>INGEGNERIA DEGLI ALGORITMI<br>METODI FORMALI PER IL SCOREARE<br>SISTEMI DISTRIBUITI                                                                        | 6 cfu in B - INF/0<br>6 cfu in B - INF/0<br>6 cfu in B - INF/0<br>6 cfu in B - INF/0<br>6 cfu in B - INF/0<br>6 cfu in B - INF/0<br>6 cfu in B - INF/0<br>6 cfu in B - INF/0 | '<br>1<br>1<br>1<br>1<br>1<br>1 |                | -         |       |
| <ul> <li>√ 1° anno</li> <li>√ 1° anno</li> <li>√ 1° anno</li> <li>√ 1° anno</li> <li>√ 1° anno</li> <li>√ 1° anno</li> <li>√ 1° anno</li> <li>√ 1° anno</li> <li>√ 1° anno</li> <li>2° anno</li> </ul> | 1022378<br>1031315<br>1031311<br>1031312<br>1031317<br>1031316<br>1031313<br>1012055        | ALGORITMIE STRUTTORE DATI<br>ALGORITMIE PER LE RETI<br>CALCOLABILITA'E COMPLESSITA'<br>COMPILATORI<br>COMPLESSITA'<br>INGEGNERIA DEGLI ALGORITMI<br>METODI FORMALI PER IL SOLVARE<br>SISTEMI DISTRIBUITI<br>Alternative possibili:                                                     | 6 cfu in B - INF/0<br>6 cfu in B - INF/0<br>6 cfu in B - INF/0<br>6 cfu in B - INF/0<br>6 cfu in B - INF/0<br>6 cfu in B - INF/0<br>6 cfu in B - INF/0<br>6 cfu in B - INF/0 | '<br>1<br>1<br>1<br>1<br>1<br>1 |                | -         |       |
| <ul> <li>√ 1° anno</li> <li>√ 1° anno</li> <li>√ 1° anno</li> <li>√ 1° anno</li> <li>√ 1° anno</li> <li>√ 1° anno</li> <li>√ 1° anno</li> <li>✓ 1° anno</li> <li>2° anno</li> </ul>                    | 1022378<br>1031315<br>1031311<br>1031312<br>1031317<br>1031316<br>1031313<br><b>1012055</b> | ALGORITMI E SI RUI TURE DATI<br>ALGORITMI ER LI RETI<br>CALCOLABILITA' E COMPLESSITA'<br>COMPLESSITA'<br>INGEGNERIA DEGLI ALGORITMI<br>METODI FORMALI PER IL SOMMARE<br>SISTEMI DISTRIBUITI<br>Alternative possibili:<br>1031341 - SISTEMI OPERATIVI AVANZATI (disponibile al 1° anno) | 6 cfu in B - INF/0<br>6 cfu in B - INF/0<br>6 cfu in B - INF/0<br>6 cfu in B - INF/0<br>6 cfu in B - INF/0<br>6 cfu in B - INF/0<br>6 cfu in B - INF/0<br>6 cfu in B - INF/0 | '<br>1<br>1<br>1<br>1<br>1<br>1 |                | -         |       |

Per richiedere la sostituzione lo studente deve selezionare uno degli insegnamenti elencati sotto la dicitura *"Alternative possibili"*. Il sistema non consente di selezionarne più di uno.

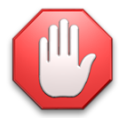

Si tenga presente che la richiesta di sostituzione di insegnamenti **non** permette l'approvazione automatica del percorso formativo.

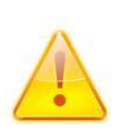

Si presti molta attenzione alle indicazioni date dalla struttura didattica di riferimento in relazione alla sostituzione di insegnamenti. Si rispettino tutte le norme stabilite dalla struttura didattica e, se richiesto, si utilizzi il campo "Motivazioni delle scelte e ulteriori note esplicative" per inserirvi le necessarie informazioni.

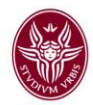

#### 7. Controllo di correttezza del percorso formativo

Il sistema fornisce in tempo reale l'indicazione del numero di cfu relativi agli insegnamenti ed alle altre attività correntemente selezionati, tramite un apposito indicatore presente nella toolbar superiore.

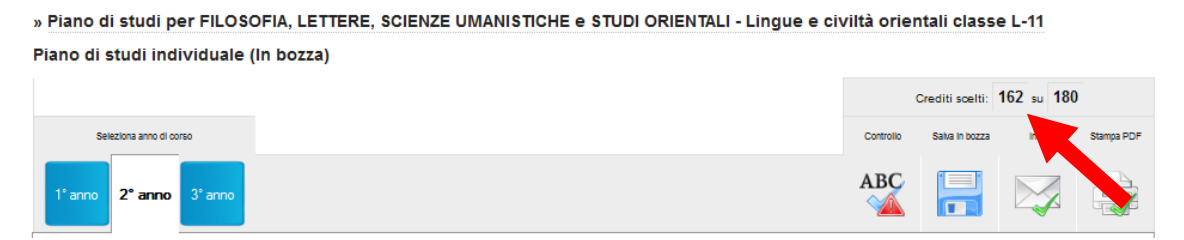

In ogni momento lo studente può avviare il controllo di correttezza del percorso formativo tramite l'apposito pulsante della toolbar:

» Piano di studi per FILOSOFIA, LETTERE, SCIENZE UMANISTICHE e STUDI ORIENTALI - Lingue e civiltà orientali classe L-11 Piano di studi individuale (In bozza)

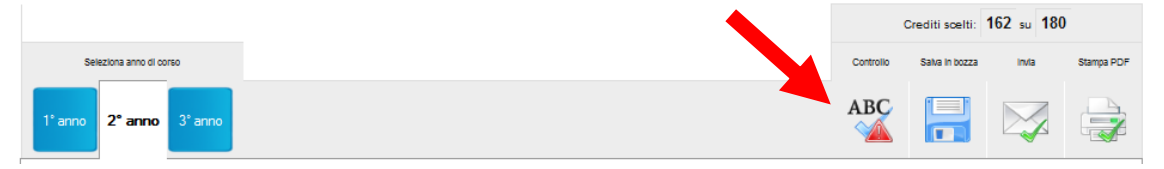

L'esito di tale controllo può essere di due tipi diversi. Nel caso vi siano errori nel percorso, il sistema li segnala e riporta la descrizione di ciascuno di essi:

#### Controllo di conformità

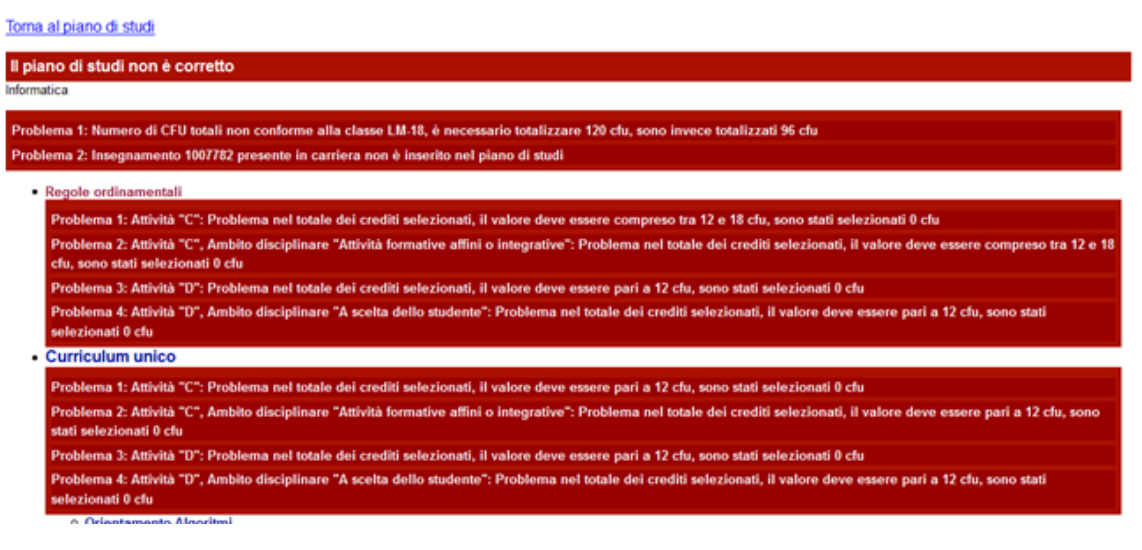

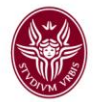

Una volta corretti tutti gli errori, il controllo certifica la correttezza del percorso formativo con un messaggio come questo:

| Controllo di conformità                                                                                                    |
|----------------------------------------------------------------------------------------------------|
| Torna al piano di studi                                                                                                    |
| Il percorso formativo proposto è corretto                                                                                                    |
| Farmada                                                                                                    |
| Regole ordinamentali     Curriculum unico     Orientamento unico     Primo anno     Secondo anno     Terzo anno                                                                                                    |
| Quarto anno Quinto anno Quint |
| Insegnamenti obbligatori Regola n. 1 . Tudi gli fiosegnanenti obbligatori . Tudi gli fiosegnanenti obbligatori .                                                                                                    |
| Per la prova finale e la lingua straniera Regola n. 1 f. Tuti gli Insegnamenti cooligatori                                                                                                    |
| Ulteriori attività formative Regola n. 1 1. Tuti gli Insegnamenti obbligatori                                                                                                    |
| Insegnamenti a scelta dello studente     Regola n. 1     T. Regola per settori o numero di Insegnamenti da scegilere: D A sceta dello studente 8 ctu                                                                                                    |
| Gruppo OPZIONALE     Regola n. 1     1. Regola per settor i o numero di Insegnamenti da scegillere: 2 Insegnamenti, C Attività formative attini o Integrative 16 ctu                                                                                                    |

Dopo che il percorso formativo supera il controllo di correttezza può essere sottoposto alla valutazione della competente struttura didattica. A tal fine lo studente deve salvare il percorso mediante il pulsante "salva in bozza":

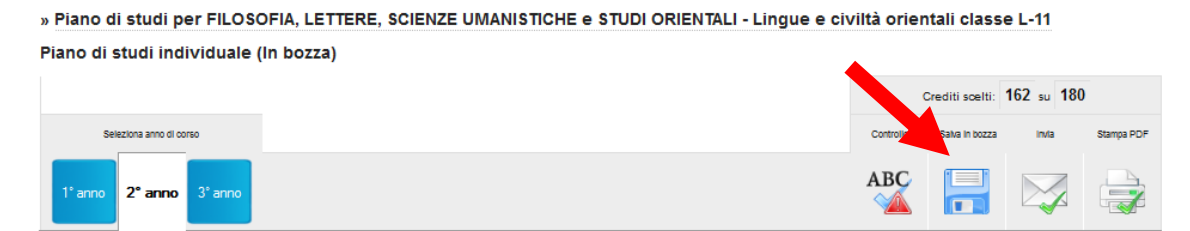

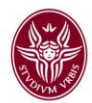

e successivamente inviarlo alla competente struttura didattica mediante il pulsante "invia":

» Piano di studi per FILOSOFIA, LETTERE, SCIENZE UMANISTICHE e STUDI ORIENTALI - Lingue e civiltà orientali classe L-11 Piano di studi individuale (In bozza)

|                         |        | Cres spelti:   | 162 su 180 |            |
|-------------------------|--------|----------------|------------|------------|
| Seleziona anno di corso | Contro | o Salva in bos | Invia      | Stampa PDF |
| 1° anno 2° anno 3° anno | AB     |                |            |            |

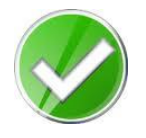

Un percorso formativo che ha superato il controllo di correttezza può essere sottoposto alla valutazione della competente struttura didattica.

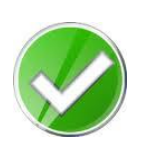

Se si tratta di un percorso formativo per il quale il controllo di correttezza fornisce il messaggio "Il percorso formativo proposto è corretto e può essere approvato automaticamente" l'approvazione è immediata e non richiede ulteriori verifiche.

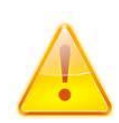

Una volta sottoposto un percorso formativo alla valutazione, esso non potrà più essere modificato se non in caso di rilievi da parte della struttura didattica. Nel successivo anno accademico sarà comunque possibile riproporne un altro.

L'approvazione (sia immediata che a seguito della valutazione positiva da parte della competente struttura didattica) è comunicata tramite e-mail.

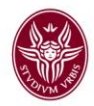

#### 8. Componenti della toolbar

Le linguette presenti nella parte sinistra della toolbar permettono di scegliere su quale anno di corso lavorare:

|                                         | Crediti         | celti: 276 su | 300          |
|-----------------------------------------|-----------------|---------------|--------------|
| Seleziona anno di corso                 | Controllo Salva | bozza invi    | a Stampa PDF |
| 1° anno 2° anno 3° anno 4° anno 5° anno | ABC             |               |              |

Il pulsante "ABC" avvia il controllo di correttezza del proprio percorso formativo:

|                                         | c         | Crediti scelti: | 276 su 300 |            |
|-----------------------------------------|-----------|-----------------|------------|------------|
| Seleziona anno di corso                 | Controllo | Salva in bozza  | invla      | Stampa PDF |
| 1° anno 2º anno 3º anno 4º anno 5º anno | ABC       |                 |            |            |

Il pulsante "*salva*" permette di salvare "in bozza" il proprio percorso formativo, così da poterne riprendere la compilazione in un momento successivo:

|                 |                         | Crediti scelti:    | 276 su 300 | -          |
|-----------------|-------------------------|--------------------|------------|------------|
| Sele            | ziona anno di corso     | Co. Salva in bozza | invla      | Stampa PDF |
| 1° anno 2° anno | 3° anno 4° anno 5° anno | ABC                |            |            |

Il pulsante "*invia*" permette di sottoporre il percorso formativo alla valutazione della competente struttura didattica:

|                                         | •         | diti scelti: 276 su 300 |       |            |
|-----------------------------------------|-----------|-------------------------|-------|------------|
| Seleziona anno di corso                 | Controllo | SaNo                    | invia | Stampa PDF |
| 1° anno 2° anno 3° anno 4° anno 5° anno | ABC       |                         |       |            |

Il pulsante "stampa PDF" permette di stampare il percorso formativo in versione PDF:

|                                         |           | Crediti scelti: | 5 su 300 |            |
|-----------------------------------------|-----------|-----------------|----------|------------|
| Seleziona anno di corso                 | Controllo | Salva in bozza  | IN       | Stampa PDF |
| 1° anno 2° anno 3° anno 4° anno 5° anno |           |                 |          |            |